# Instructivo para crear/modificar/recordar clave de auto-matriculación para alumnos Pagina 1/6

## Paso 1: Hacer clic en el engranaje de configuración

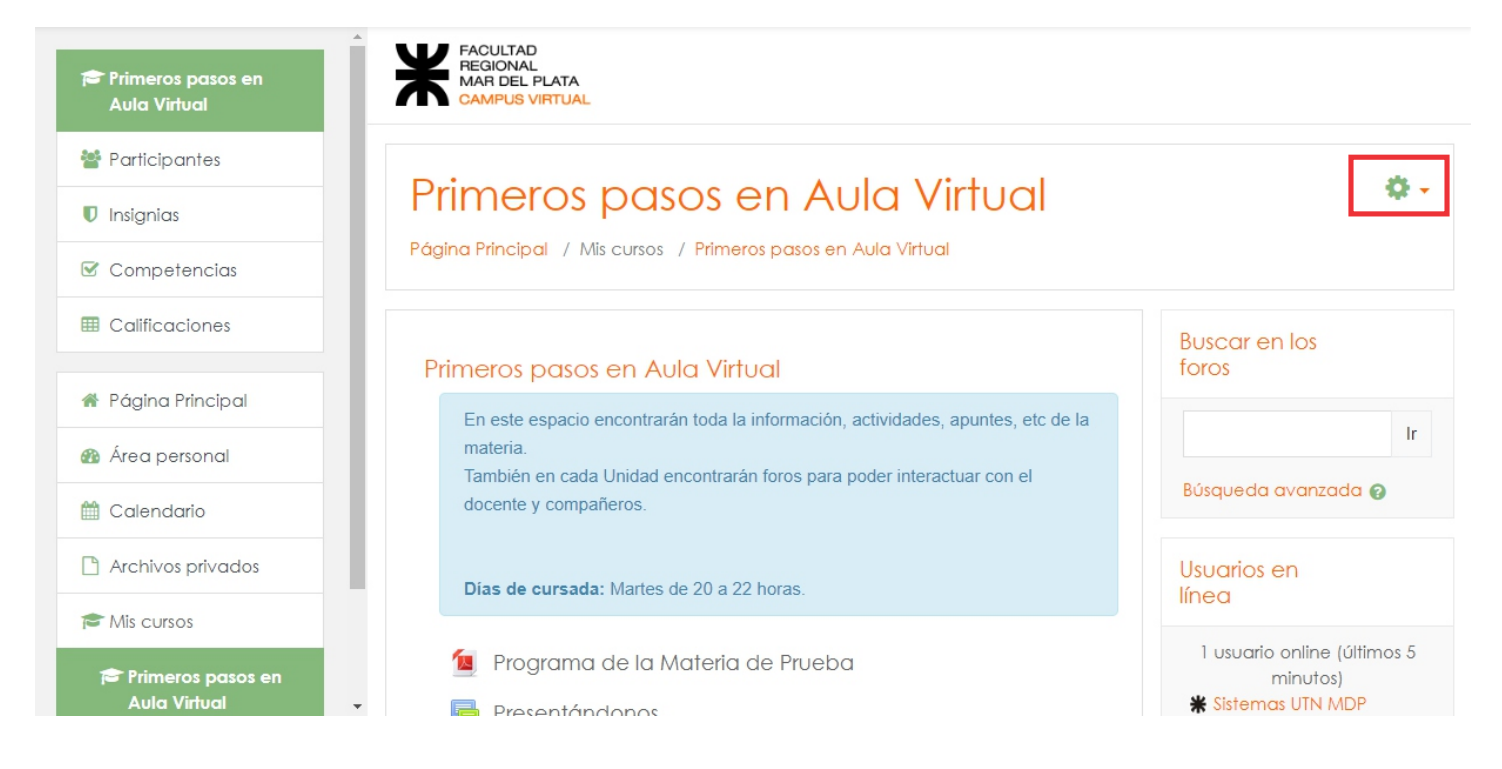

Paso 2: En el menú despegable, seleccionar "Aún mas..."

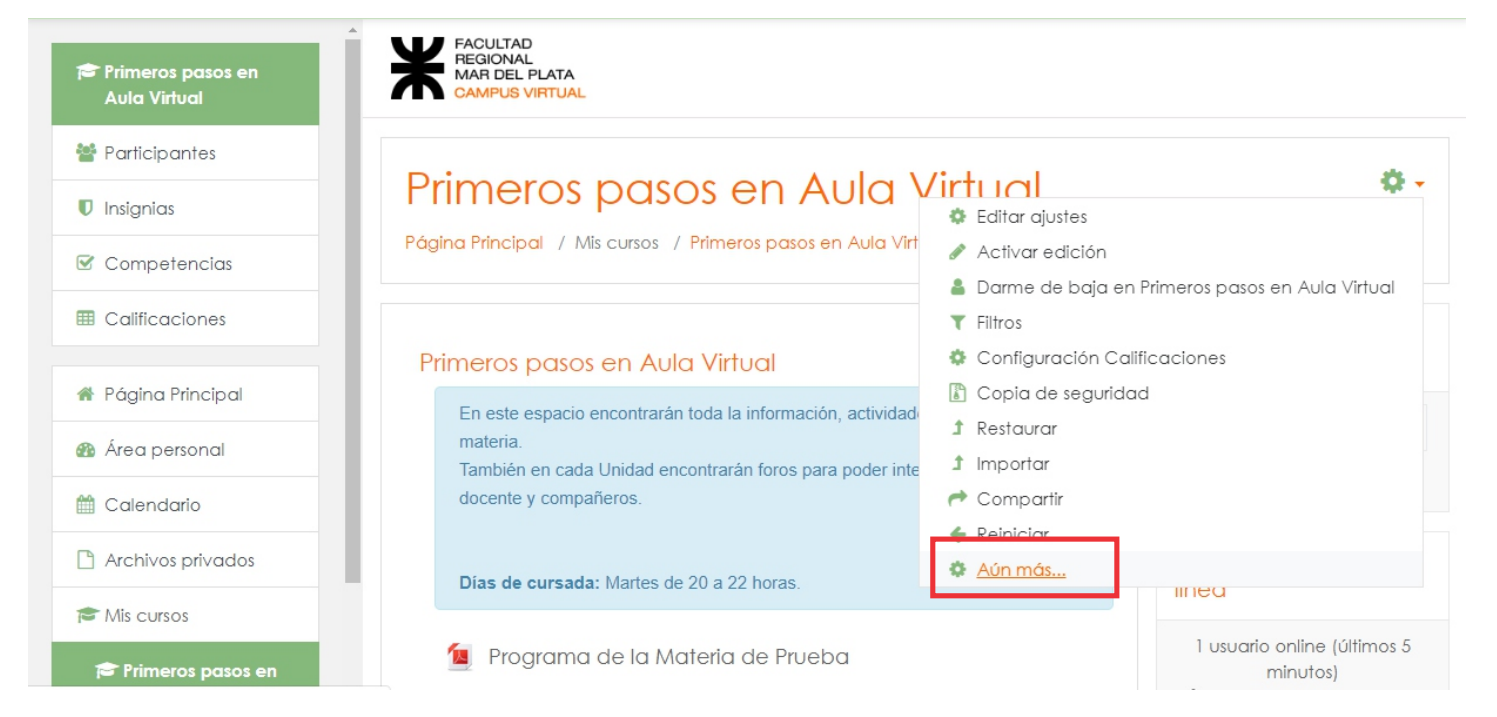

# Instructivo para crear/modificar/recordar clave de auto-matriculación para alumnos Pagina 2/6

Paso 3: Seleccionar la pestaña "Usuarios"

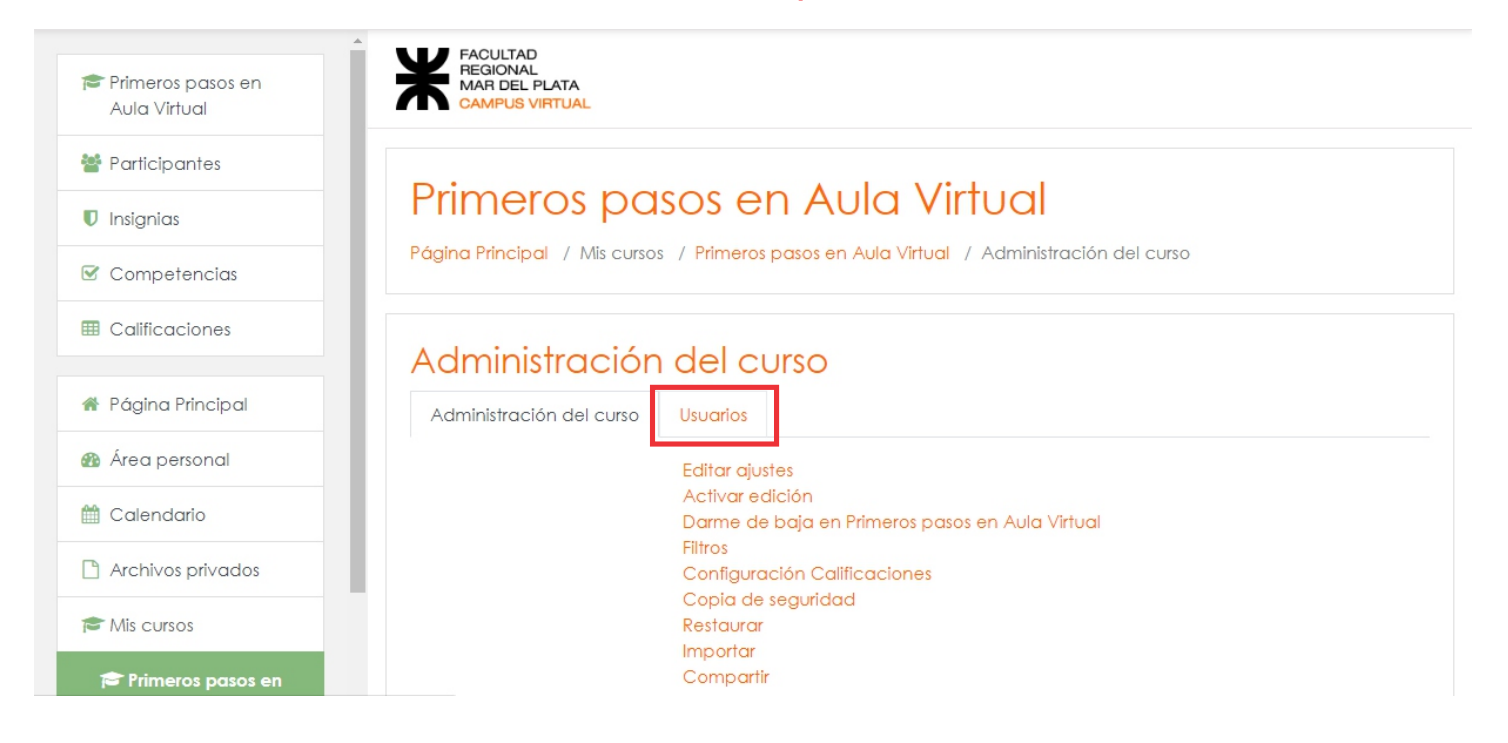

#### SI LA CLAVE YA EXISTE Y DESEA CAMBIARLA O RECORDARLA AVANCE HASTA LA PÁGINA 5 DEL INSTRUCTIVO. SI TIENE QUE CREAR LA CLAVE CONTINUE CON LOS PASOS

### Paso 4: Clic en "Métodos de matriculación"

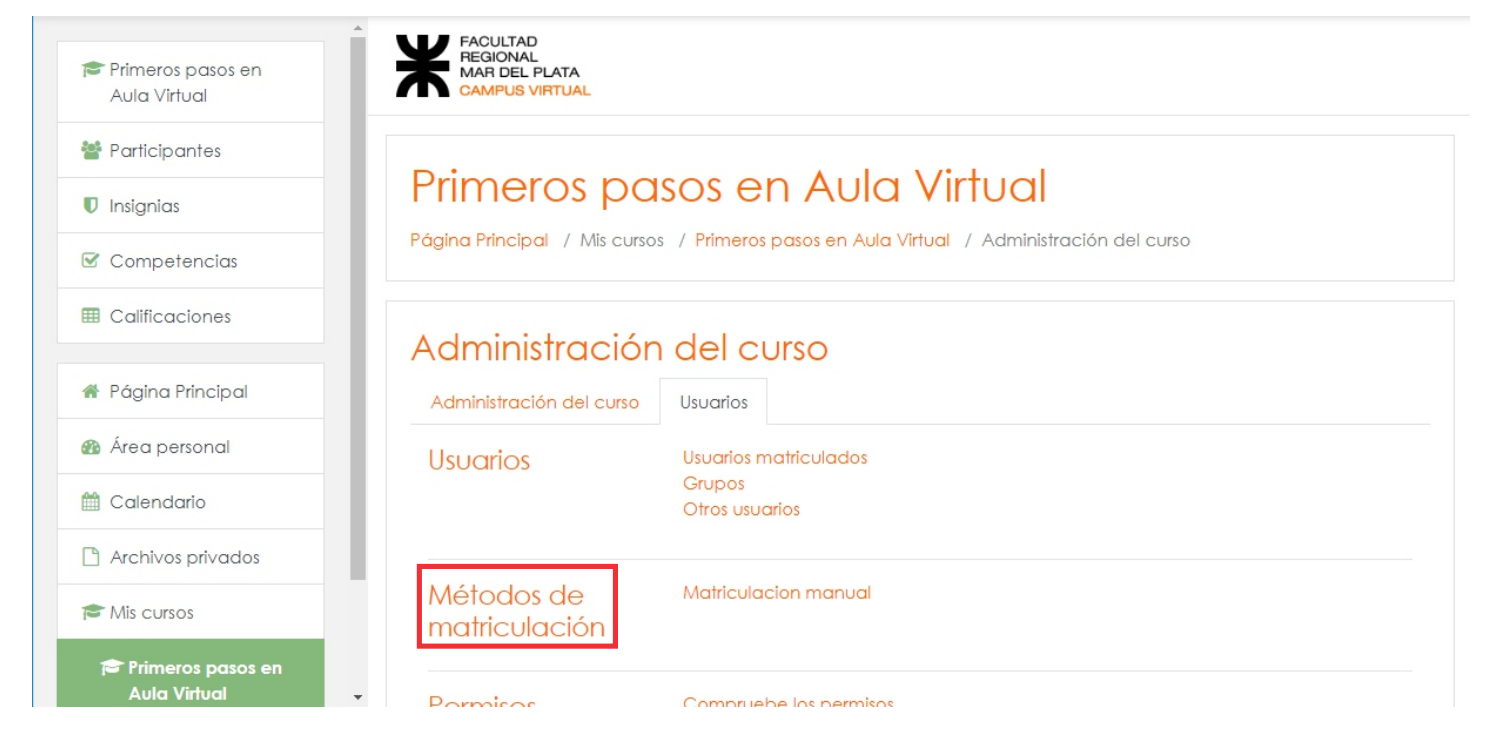

# Instructivo para crear/modificar/recordar clave de auto-matriculación para alumnos Pagina 3/6

## Paso 5: En añadir método, elegir del menú "Auto-matriculación"

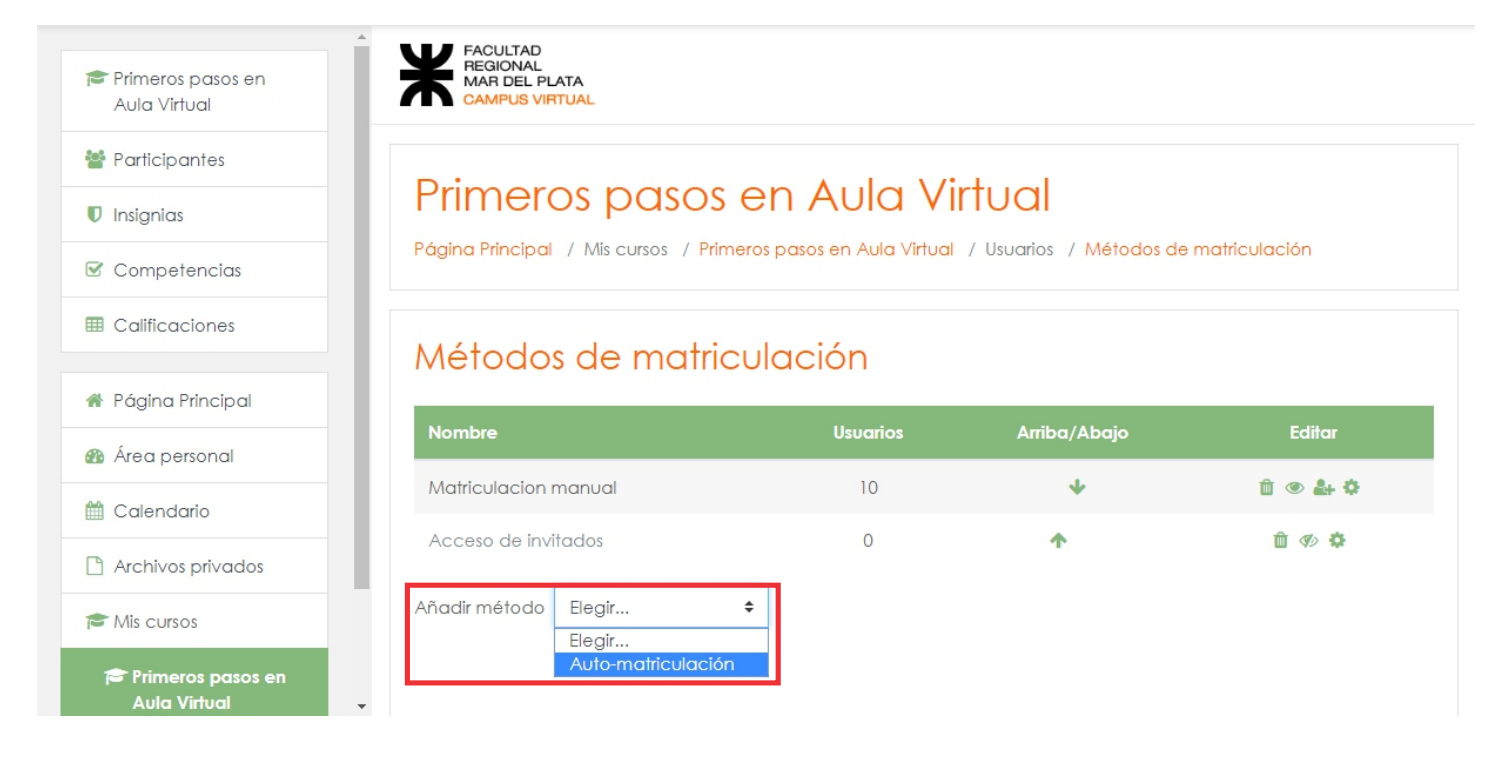

### Paso 6: Una vez dentro, en la opción Clave de matriculación hacer clic para ingresar texto

| Primeros pasos en<br>Aula Virtual   | Auto-matriculación                             |  |
|-------------------------------------|------------------------------------------------|--|
| 嶜 Participantes                     | ▼ Auto-matriculación                           |  |
| Insignias                           | Personalizar nombre                            |  |
| Competencias                        |                                                |  |
| Calificaciones                      | Habilitar las<br>matriculaciones<br>existentes |  |
| 👫 Página Principal                  | Permitir nuevas 🚱 sr 🔺                         |  |
| 🚯 Área personal                     | matriculaciones                                |  |
| 🛗 Calendario                        | Clave de 🛛 🚱 Haz click para insertar texto 🖋 👁 |  |
| Archivos privados                   | Clave de 🛛 🔞                                   |  |
| 🎓 Mis cursos                        | matriculación del No 🕈                         |  |
| 🎓 Primeros pasos en<br>Aula Virtual | Rol asignado por Student 🗢                     |  |

## Instructivo para crear/modificar/recordar clave de auto-matriculación para alumnos Pagina 4/6

### Paso 7: Puede verificar la clave clickeando en el ojo

| Primeros pasos en<br>Aula Virtual     | Auto-matriculación                                  |  |  |
|---------------------------------------|-----------------------------------------------------|--|--|
| Participantes                         | ✓ Auto-matriculación                                |  |  |
| 🛡 Insignias                           | Personalizar nombre                                 |  |  |
| Competencias                          |                                                     |  |  |
| Calificaciones                        | Habilitar las<br>matriculaciones Sí ÷<br>existentes |  |  |
| 🕈 Página Principal                    | Permitir nuevas 📀 👔                                 |  |  |
| 🌇 Área personal                       | matriculaciones                                     |  |  |
| 🛗 Calendario                          | Clave de 0 0 ingresarclave 👁                        |  |  |
| Archivos privados                     | Puisa enter para guaraarios cambios                 |  |  |
| 🖻 Mis cursos                          | Clave de 👔<br>matriculación del No 🕈                |  |  |
| 🎓 Primeros pasos en<br>Aula Virtual 🗸 | grupo de usuarios                                   |  |  |

#### Paso 8: Deplazar la pagina hacia abajo y hacer click en "Añadr método"

de

| 🞓 Primeros pasos en<br>Aula Virtual | Número máximo de 🛿                        | 0                                                    |
|-------------------------------------|-------------------------------------------|------------------------------------------------------|
| 曫 Participantes                     | matriculados                              |                                                      |
| Insignias                           | Enviar mensaje de 🛛 🚱 Dienvenida al curso | From the course contact $\blacklozenge$              |
| Competencias                        | Mensaje 👩                                 |                                                      |
| Calificaciones                      | personalizado de<br>bienvenida            |                                                      |
| 🖀 Página Principal                  |                                           |                                                      |
| 🌆 Área personal                     |                                           |                                                      |
| 🛗 Calendario                        |                                           |                                                      |
| Archivos privados                   |                                           | Añadir método Cancelar                               |
| 🞓 Mis cursos                        |                                           | - En este formulario hay campos obligatorios $m 0$ . |

LA CLAVE YA ESTA CREADA, NO NECESITA CONTINUAR CON EL INSTRUCTIVO

# Instructivo para crear/modificar/recordar clave de auto-matriculación para alumnos Pagina 5/6

#### Paso 9: Para modificar o visualizar la clave existente, clic en "Auto-matriculación (Student)"

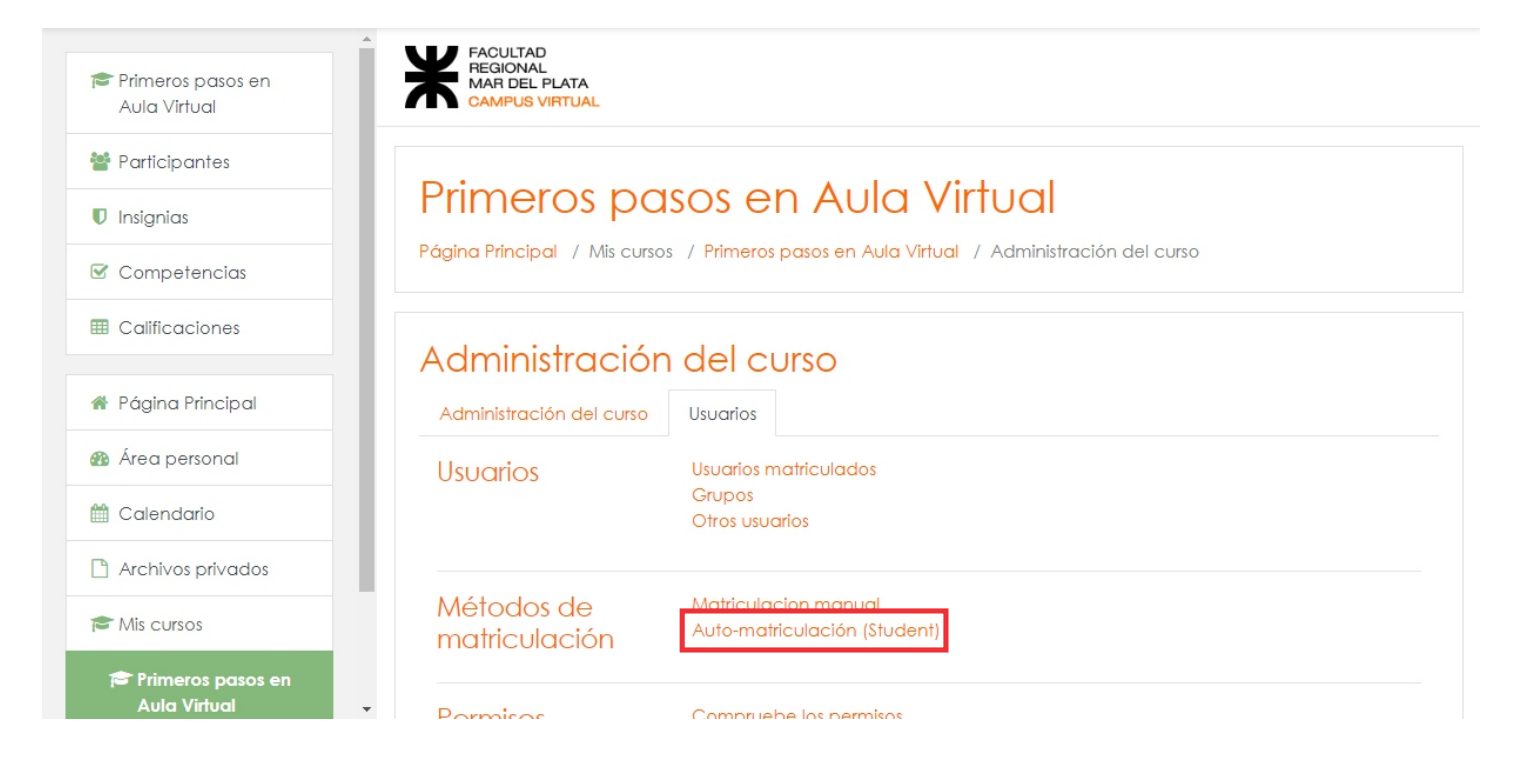

Paso 10: Una vez dentro, puede visualizar la clave haciendo clic en el ojo o modificarla haciendo clic en el lápiz

| ^ /                               |                                        |           |
|-----------------------------------|----------------------------------------|-----------|
| Primeros pasos en<br>Aula Virtual | <ul> <li>Auto-matriculación</li> </ul> | n         |
| Participantes                     | Personalizar nombre                    |           |
| ) Insignias                       | Habilitar las<br>matriculaciones       | Ø<br>Sí ≑ |
| Competencias                      | existentes                             |           |
| Calificaciones                    | Permitir nuevas<br>matriculaciones     | Sí ¢      |
| Página Principal                  | Clave de <b>Matriculación</b>          | G * *     |
| Área personal                     |                                        | Revelar   |
| Calendario                        | Clave de<br>matriculación del          | No ¢      |
| Archivos privados                 | grupo de usuarios                      |           |
| Mis cursos                        | Rol asignado por<br>defecto            | Student 🗢 |
|                                   |                                        |           |

# Instructivo para crear/modificar/recordar clave de auto-matriculación para alumnos Pagina 6/6

### Paso 11: en la opción Clave de matriculación hacer clic para ingresar texto

| A                                       | Auto-maineulación                       |
|-----------------------------------------|-----------------------------------------|
| Primeros pasos en<br>Aula Virtual       | ✓ Auto-matriculación                    |
| Participantes                           | Personalizar nombre                     |
| Insignias                               | Habilitar las 🚱<br>matriculaciones Sí 🗢 |
| Competencias                            | existentes                              |
| Calificaciones                          | Permitir nuevas 🚱 Sí 🜩                  |
| 希 Página Principal                      | Clave de                                |
| 🌇 Área personal                         | Pulsa enter para guardar les cambios    |
| 🛗 Calendario                            | Clave de 😨                              |
| Archivos privados                       | grupo de usuarios                       |
| 🎓 Mis cursos                            | Rol asignado por defecto Student 🗢      |
| 🎓 Primeros pasos en<br>Aula Virtual 🗸 🗸 | Duración de la 💡 🔲 Habilitar            |

# Paso 12: Si cambió la clave, clic en "Añadir método", si no la cambio puede cancelar

| 🎓 Primeros pasos en<br>Aula Virtual | Número máximo de 👩                           | 0                                                           |
|-------------------------------------|----------------------------------------------|-------------------------------------------------------------|
| 嶜 Participantes                     | matriculados                                 |                                                             |
| Insignias                           | Enviar mensaje de 🛛 🕢<br>bienvenida al curso | From the course contact $\Rightarrow$                       |
| Competencias                        | Mensaje 🕜                                    |                                                             |
| Calificaciones                      | personalizado de<br>bienvenida               |                                                             |
| 🖀 Página Principal                  |                                              |                                                             |
| 🆚 Área personal                     |                                              |                                                             |
| 🛗 Calendario                        |                                              |                                                             |
| Archivos privados                   |                                              | Añadir método Cancelar                                      |
| 🖻 Mis cursos                        |                                              | En este formulario hay campos obligatorios $oldsymbol{0}$ . |
| 🎓 Primeros pasos en<br>Aula Virtual | •                                            |                                                             |